# SUMMER SESSION II 2013 EECS 10 WEEK1 DISCUSSION2

Che-Wei Chang

## PART 1 OF ASSIGNMENT 1

• Print your initials on the screen

- Example: UCI
- Tips: Lecture slides page 20, "Hello World" example
- Simple modification of the "Hello World" example

### PART 2 OF ASSIGNMENT 1

#### • Add two timestamps and print the result

- Each time stamps contains hours, minutes, and seconds
- Prompt for hours, minutes, and seconds for each timestamp
- Read two timestamps through stdin
- Add two timestamps, and print the result on the screen.

#### • Example:

| o Timestamp1:                                                         | hour: 3 minute: 14                                               | second:                       | 9                           |
|-----------------------------------------------------------------------|------------------------------------------------------------------|-------------------------------|-----------------------------|
| o Timestamp2:                                                         | hour: 2 minute: 10                                               | second:                       | 8                           |
| • Result:                                                             | hour: 5 minute: 24                                               | second:                       | 17                          |
| ==================                                                    |                                                                  | =======                       | ====                        |
|                                                                       |                                                                  |                               |                             |
| o Timestamp1:                                                         | hour: 12 minute: 34                                              | second:                       | 43                          |
| <ul> <li>Timestamp1:</li> <li>Timestamp2:</li> </ul>                  | hour: 12 minute: 34<br>hour: 4 minute: 42                        | second:<br>second:            | 43<br>39                    |
| <ul> <li>Timestamp1:</li> <li>Timestamp2:</li> <li>Result:</li> </ul> | hour: 12 minute: 34<br>hour: 4 minute: 42<br>hour: 16 minute: 76 | second:<br>second:<br>second: | 43<br>39<br><mark>82</mark> |

### PART2 OF ASSIGNMENT 1 (COND.)

- How to read input from stdin ??
  - function scanf
  - o lecture 2 slides, page 6 and 7, example "Addition.c"

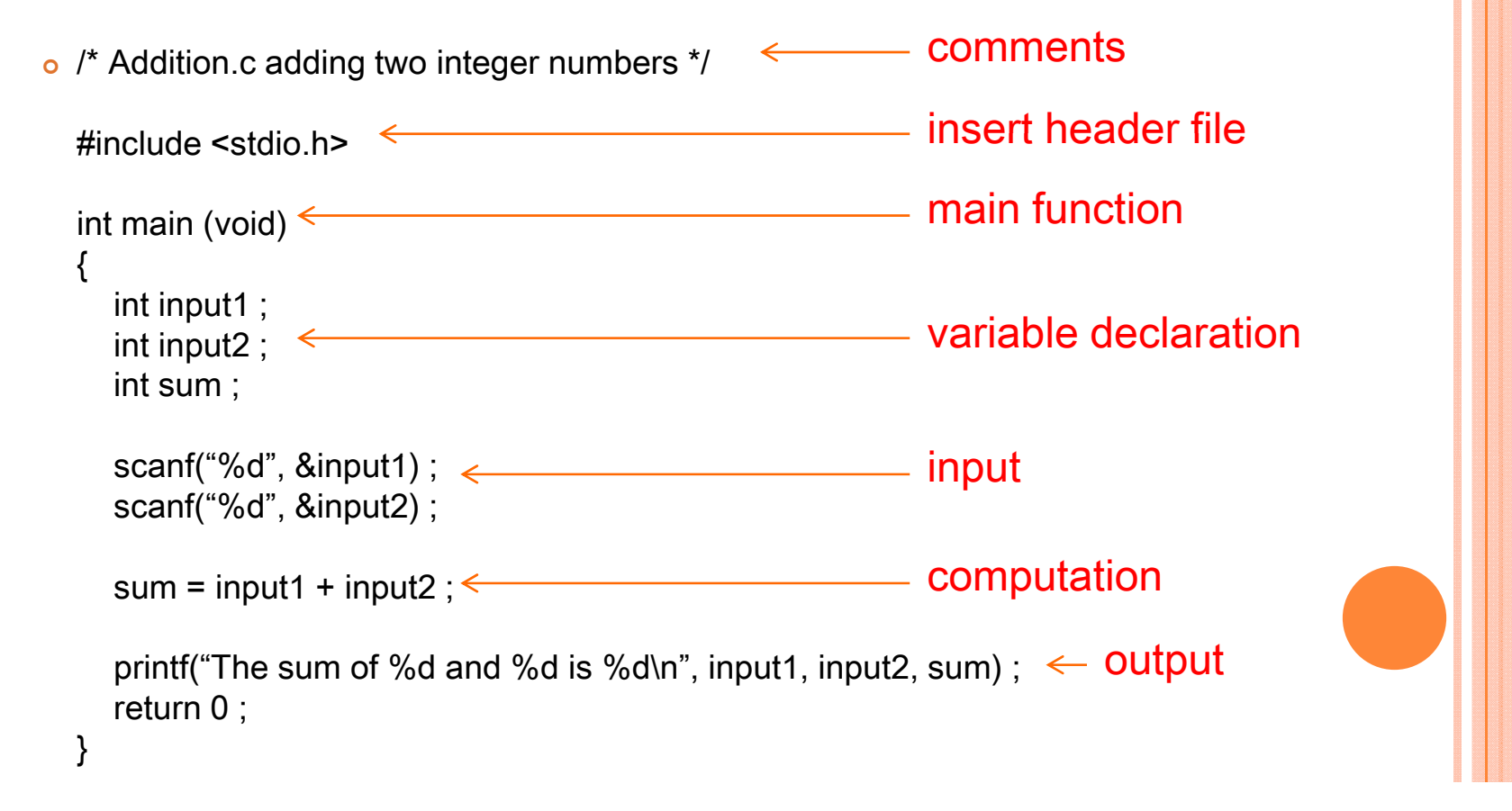

## PART2 OF ASSIGNMENT 1 (COND.)

• After read two inputs, how to compute the output timestamp?

 Divide ( / )and Modulus (%) operator ex:

> int A = 15; int B = 4; int C, D;

 $C = A / B; \quad \leftarrow \text{ What is } C ? \quad 3.75 / 3 / 4 \quad \leftarrow \text{quotient} \\ D = A \% B; \quad \leftarrow \text{ What is } D ? \quad 3 \quad \leftarrow \text{remainder} \end{cases}$ 

• Bonus:

• Add day and week to the timestamps.

#### FLOW TO DO YOUR FIRST ASSIGNMENT

• Step1: Login into your account

- Step1.1: change your password
- Step2: Create directory "*hw1*" for the assignment
- Step3: Create/Edit the c file(s) (initials.c, timestamp.c)
- Step4: Compile the c file(s)
- Step5: run the executable, and check the results
- Step6: Create the script file(s) (ex. initials.script)
- Step7: Briefly describe your work in .txt file
- Step8: Submit your work.

#### LOGIN INTO YOUR ACCOUNT

- Windows: putty, OpenSSH...
  - Type *zuma.eecs.uci.edu* or *crystalcove.eecs.uci.edu* in the "Host <u>Name</u> (or IP address)" field.

• Hit "Open"

- Input your UCINetID and password correctly
- MacOS: Terminal
  - Use the following command:
    - > ssh zuma.eecs.uci.edu -x -l YourUserName or
    - > ssh YourUserName@zuma.eecs.uci.edu
- Modify your password
  - o > yppasswd

#### CREATE DIRECTORY FOR THE HOMEWORK

- Create a new directory
   > mkdir name\_of\_the\_directory
   ex: > mkdir hw1
- List the files and directories in the current directory
   s
- Change working directory
   cd name\_of\_the\_target\_directory
   ex: > cd hw1 (go into hw1)
   > cd .. (back to upper level)
- Remove a directory
   rmdir name\_of\_the\_directory
   ex: > rmdir hw1

## EDIT/COMPILE THE C FILE(S) RUN THE EXECUTABLE

- Using pico to edit your file
   > pico *filename* ex: > pico initial.c
- Compile your c program
   <u>gcc source\_file -o output\_file</u>
   ex: > gcc initials.c -o initials
- Run the executable, and check the result
   >./executable
   ex: > ./initials

#### CREATE SCRIPT FILE FOR THIS ASSIGNMENT

- Make typescript of terminal session
   script
  - Script started, file is typescript
  - > compile your c file(s) (see previous slides)
  - > run the executable (see previous slides)
  - > exit (or ctrl-d)
    Script done, file is typescript
- After the command above, file typescript will be created.
- Display the content of a file on the screen
   cat *file\_name* ex: > cat typescript
- Rename a file to another name
   mv file\_to\_be\_renamed new\_file\_name
   ex: > mv typescrip initials.script

#### SUBMIT YOUR HOWEWORK

• Describe your implementation in a txt file ex: "it works", "it failed, because ... "

(Assuming you are in your *hw1* directory)

- Go back to directory one level higher than current one
   cd .. (now you are in the working directory containing hw1 directory)
- Submit your homework

> /ecelib/bin/turnin10

(NOTE: use this command while you are in the directory containing *hw1* directory

### FILES YOU SHOULD SUBMIT...

- Print Initials
  - o initials.c
  - o initials.txt
  - o initials.script
- Timestamp Addition
  - o timestamp.c
  - o timestamp.txt
  - o timestamp.script
- The names of your files should be exactly the same with the names listed above, or they won't be submitted successfully.